## How to Retrieve NFHS Rulebooks- Arbiter

Step By Step with Pictures

# Step One: Sign into your Arbiter account and click Central Hub (NFHS 105401).

| Schedule   100915   Arbiter Con 2017   Official     MAIN   SCHEDULE   EVALUATIONS   PAYMENTS   BLOCKS     Image: Schedule Commission of the second of the second of the se                                                                                                    | ArbiterOne                     |                                                                   |                                  |                      |        |                                                       | ID                                            | Organization Name                                    | Туре           |
|----------------------------------------------------------------------------------------------------|--------------------------------|-------------------------------------------------------------------|----------------------------------|----------------------|--------|-------------------------------------------------------|-----------------------------------------------|------------------------------------------------------|----------------|
| MAIN   SCHEDULE   EVALUATIONS   PAYMENTS   BLOCKS     Image: Control of the second of the second of                                                                                   |                                |                                                                   |                                  |                      |        |                                                       | 100915                                        | ArbiterCon 2017                                      | Official       |
| MAIN   SCHEDULE   EVALUATIONS   PAYMENTS   BLOCKS     103524   FHSAA   Admin     103524   FHSAA   Contral     Tasks   Schedule   105401   NFHs     Coming soon   You have no future games   101920   FHSAA Swimming and Diving   Admin     111902   FHSAA Swimming and Diving   Admin   Admin     111995   Greater Miami Athletic Association   Admin     111995   Greater Miami Athletic Association   Admin     111996   Pail Beach Wrestling Officials Association   Admin     111996   Pail Beach Wrestling Officials Association   Admin     111996   Pail Beach Wrestling Officials Association   Admin     111996   Pail Beach Wrestling Officials Association   Admin     111996   Pail Beach Wrestling Officials Association   Admin     111996   Sunthwest FL Wrestling Officials Association   Admin     111996   Quickly Accept or Decline Games   Get Directions to Game Locations   Minimi     111997   Central FL Track Officials Association   Admin     111997   Central FL Track Officials Association   Admin                                                                                                    |                                |                                                                   |                                  |                      |        |                                                       | 103524                                        | FHSAA                                                | Central<br>Hub |
| MAIN   SCHEDULE   EVALUATIONS   PAYMENTS   BLOCKS     Tasks   Schedule   103524   FHSAA   Official     Tasks   Schedule   1015401   NFHS   Hub     Coming soon   Vou have no future games   111902   FHSAA Swimming and Diving   Admin     Main   Coming soon   Vou have no future games   111958   Greater Miami Athletic Association   Admin     Main   Schedule   You have no future games   Northwest Florida Wrestling Officials Association   Admin     Main   Schedule   You have no future games   Northwest Florida Wrestling Officials Association   Admin     Main   Southwest Florida Wrestling Officials Association   Admin   111962   Southwest FLorida Wrestling Officials Association   Admin     111960   Southwest FLorida Wrestling Officials Association   Admin   111963   Southwest FLorida Wrestling Officials Association   Admin     111961   Southwest FLorida Wrestling Officials Association   Admin   111966   Morree County Officials Association   Admin     111962   Southwest FLorida Wrestling Officials Association   Admin   111966   Moree County Officials Association   Admin<                                                                                                    |                                |                                                                   |                                  |                      |        |                                                       | 103524                                        | FHSAA                                                | Admin          |
| Tasks   Schedule     Coming soon!   Vu have no future games     Schedule   111902     FilsAA Swimming and Diving   Admin     111957   North Central FI Wrestling Officials Association   Admin     111958   Greater Miami Athletic Association   Admin     111959   Breater Miami Athletic Association   Admin     111959   North Central FI Wrestling Officials Association   Admin     111959   North Central FI Wrestling Officials Association   Admin     111959   North Westling Officials Association   Admin     111950   Palm Beach Wrestling Officials Association   Admin     111960   Palm Seach Wrestling Officials Association   Admin     111961   South Westling Officials Association   Admin     111962   Bulk Keys Officials Association   Admin     111964   Lake County Officials Association   Admin     111965   Mid-Keys Officials Association   Admin     111964   Lake County Officials Association   Admin     111965   Mid-Keys Officials Association   Admin     111966   Monree County Officials Association   Admin <tr< th=""><th>MAIN</th><th>SCHEDULE</th><th>EVALUATIONS</th><th>PAYMENTS</th><th>BLOCK</th><th>S</th><th>103524</th><th>FHSAA</th><th>Official</th></tr<>                                                                                                    | MAIN                           | SCHEDULE                                                          | EVALUATIONS                      | PAYMENTS             | BLOCK  | S                                                     | 103524                                        | FHSAA                                                | Official       |
| Tasks   Schedule     You have no future games   111902     FHSAA Swimming and Diving   Admin     111957   North Central FI Wrestling Officials Association   Admin     111958   Greater Miami Athletic Association   Admin     111959   North Central FI Wrestling Officials Association   Admin     111959   North Central FI Wrestling Officials Association   Admin     111959   North Central FI Wrestling Officials Association   Admin     111959   North Central FI Wrestling Officials Association   Admin     111959   Southwest FIcures Tignoficials Association   Admin     111961   S O A Wrestling Officials Association   Admin     111962   Southwest FL Wrestling Officials Association   Admin     111963   Guit Coast Volleyball Officials Association   Admin     111964   Lake County Officials Association   Admin     111965   Mortheast Volleyball Officials Association   Admin     111966   Mortheast Volleyball Officials Association   Admin     111967   Northeast Volleyball Officials Association   Admin     111968   Pinellas Sports Officials Association   Admin                                                                                                    |                                |                                                                   |                                  |                      |        |                                                       | 105401                                        | NFHS                                                 | Central<br>Hub |
| Tasks   Schedule     You have no future games   111957   North Central FI Wrestling Officials Association   Admin     111958   Greater Miami Athletic Association   Admin     111959   North Central FI Wrestling Officials Association   Admin     111958   Greater Miami Athletic Association   Admin     111959   North Wrestling Officials Association   Admin     111950   North Wrestling Officials Association   Admin     111950   Southwest FI Wrestling Officials Association   Admin     111950   Southwest FI Wrestling Officials Association   Admin     111950   Southwest FI Wrestling Officials Association   Admin     111950   Guit Coast Volleyball Officials Association   Admin     111950   Subscribe now to use Art   Northeast Volleyball Officials Association   Admin     111966   Morree County Officials Association   Admin   111966   Morine County Officials Association   Admin     111967   Northeast Volleyball Officials Association   Admin   111966   Morree County Officials Association   Admin     111968   Great Miami Athletic Conference   Admin   111966   More avaita Field Admin </th <th></th> <th colspan="5"></th> <th>111902</th> <th>FHSAA Swimming and Diving</th> <th>Admin</th>                                                                                                    |                                |                                                                   |                                  |                      |        |                                                       | 111902                                        | FHSAA Swimming and Diving                            | Admin          |
| You have no future games     You have no future games     Announcements     Subscribe now to use Admin     111958   Greater Miami Athletic Association   Admin     111950   Palm Beach Wrestling Officials Association   Admin     111960   Palm Beach Wrestling Officials Association   Admin     111960   Coast Volleyball Officials Association   Admin     111961   S.O.A Wrestling Officials Association   Admin     111965   Sutbscribe now to use Adrin   111966   Morroe County Officials Association   Admin     111966   Morroe County Officials Association   Admin   111966   Morroe County Officials Association   Admin     111967   Northeast Volleyball Officials Association   Admin   111966   Morroe County Officials Association   Admin     111968   Pinellas Sports Officials Association   Admin   111968   Northeast Volleyball Officials Association   Admin     111969   Pinellas Sports Officials Association   Admin   111969   Northeast Volleyball Officials Association   Admin     111969   Surgets   Greater Miami Athletic Conference   Admin   111969   111969   111972                                                                                                    |                                | Tasks                                                             |                                  |                      | Schedu |                                                       | 111957                                        | North Central FI Wrestling Officials Association     | Admin          |
| Announcements   111959   Northwest Florida Wrestling Officials   Admin     111960   Palm Beach Wrestling Officials Association   Admin     111961   S.O.A Wrestling Officials Association   Admin     111962   Southwest FL Wrestling Officials Association   Admin     111963   Guif Coast Volleyball Officials Association   Admin     111964   Lake County Volleyball Officials Association   Admin     111965   Mid-Keys Officials Association   Admin     111966   Morroe County Officials Association   Admin     111969   Subscribe now to use Art   111966   Morroe County Officials Association   Admin     111969   Subscribe ro Decline Games   Get Directions to Game Locations   111970   Bay Area Youth Track and Field   Admin     111970   Bay Area Youth Track as Field Officials Association   Admin   111972   Great Miami Athletic Conference   Admin     111971   Central FLorida Referees Association   Admin   111973   Panhandle Track & Field Officials Association   Admin     111972   Great Miami Athletic Conference   Admin   111974   East Central Florida Sociation   Admin     111976 <t< th=""><th> · ·</th><th>Coming coopl</th><th></th><th>You have no future o</th><th></th><th>111958</th><th>Greater Miami Athletic Association</th><th>Admin</th></t<>                                                                                                    | · ·                            | Coming coopl                                                      |                                  | You have no future o |        | 111958                                                | Greater Miami Athletic Association            | Admin                                                |                |
| Announcements   111960   Palm Beach Wrestling Officials Association   Admin     111961   S.O.A Wrestling Inc.   Admin     111962   Southwest FL Wrestling Officials Association   Admin     111963   Gulf Coast Volleyball Officials Association   Admin     111964   Lake County Volleyball Officials Association   Admin     111965   Gulf Coast Volleyball Officials Association   Admin     111966   Monroe County Officials Association   Admin     111967   Northeast Volleyball Officials Association   Admin     111968   Monroe County Officials Association   Admin     111969   Sunshine Volleyball Officials Association   Admin     111969   Sunshine Volleyball Officials Association   Admin     111969   Sunshine Volleyball Officials Association   Admin     111969   Sunshine Volleyball Officials Association   Admin     111970   Bay Area Youth Track and Field   Admin     111971   Central FL Track Officials Association   Admin     111972   Great Miami Athletic Conference   Admin     111973   The Contral Florida Soccer Officials Association   Admin     1                                                                                                    | L                              |                                                                   |                                  |                      |        |                                                       | 111959                                        | Northwest Florida Wrestling Officials<br>Association | Admin          |
| Announcements     Image: Solution of the solution of the solution                               | Announcements                  |                                                                   |                                  |                      |        |                                                       | 111960                                        | Palm Beach Wrestling Officials Association           | Admin          |
| Subscribe now to use Art     Receive Latest Game Alerts     Quickly Accept or Decline Games     Get Directions to Game Locations     Know Exactly Who to Contact                                                                                                    |                                |                                                                   |                                  |                      |        |                                                       | 111961                                        | S.O.A Wrestling Inc.                                 | Admin          |
| Image: Subscribe now to use Art     Subscribe now to use Art     Receive Latest Game Alerts     Quickly Accept or Decline Games     Get Directions to Game Locations     Know Exactly Who to Contact                                                                                                    |                                |                                                                   |                                  |                      |        |                                                       | 111962                                        | Southwest FL Wrestling Officials Association         | Admin          |
| Subscribe now to use Art     Receive Latest Game Alerts     Quickly Accept or Decline Games     Get Directions to Game Locations     Know Exactly Who to Contact                                                                                                    |                                |                                                                   |                                  |                      |        |                                                       | 111963                                        | Gulf Coast Volleyball Officials Association          | Admin          |
| Subscribe now to use Art   111965   Mid-Keys Officials Association   Admin     111966   Monroe County Officials Association   Admin     111967   Northeast Volleyball Officials Association   Admin     111968   Pinellas Sports Officials Association   Admin     111967   Northeast Volleyball Officials Association   Admin     111968   Pinellas Sports Officials Association   Admin     111970   Bay Area Youth Track and Field   Admin     111971   Central FL Track Officials Association   Admin     111972   Great Miami Athletic Conference   Admin     111975   Tri-County Officials Association   Admin     111975   Tri-County Officials Association   Admin     111975   Tri-County Officials Association   Admin     111975   Tri-County Officials Association   Admin     111975   Tri-County Officials Association   Admin     111975   North Central Florida Soccer Officials   Admin     111977   Passociation   Admin     111977   Passociation   Admin     111977   Passociation   Admin     111977                                                                                                    |                                |                                                                   |                                  |                      |        |                                                       | 111964                                        | Lake County Volleyball Officials Association         | Admin          |
| Subscribe now to use Art   111966   Monroe County Officials Association   Admin     111967   Northeast Volleyball Officials Association   Admin     111968   Pinellas Sports Officials Association   Admin     111969   Sunshine Volleyball Officials Association   Admin     111970   Bay Area Youth Track and Field   Admin     111971   Central FL Track Officials Association   Admin     111972   Great Miami Athletic Conference   Admin     111973   Panhandle Track & Field Officials Association   Admin     111974   East Central FL Track Officials Association   Admin     111975   Tri-County Officials Association   Admin     111975   Tri-County Officials Association   Admin     111975   Tri-County Officials Association   Admin     111976   North Central Florida Soccer Officials   Admin     111977   Pasco Hernando Referee Association   Admin     111977   Pasco Hernando Referee Association   Admin     111977   Pasco Hernando Referee Association   Admin                                                                                                    |                                |                                                                   |                                  |                      |        |                                                       | 111965                                        | Mid-Keys Officials Association                       | Admin          |
| Subscribe from to use Airi     Image: Air Airie Airie                               |                                |                                                                   | Subscribe now to use Ark         |                      |        | Art                                                   | 111966                                        | Monroe County Officials Association                  | Admin          |
| Receive Latest Game Alerts     Quickly Accept or Decline Games     Get Directions to Game Locations     Know Exactly Who to Contact     111976     North Central Florida Sociation     Admin     111975     The Courter of Directions     Admin     111975     The Court of Directions     Admin     111978     By Area Youth Track and Field     Admin     111970     Bay Area Youth Track and Field     Admin     111970     Bay Area Youth Track and Field     Admin     111971     Central FL Track Officials Association     Admin     111973     Panhandle Track & Field Officials Association     Admin     111975     The Court of Florida Sociation     Admin     111975     The Court of Florida Sociation     Admin     111976     North Central Florida Sociation     Admin     111977     Passociation     Admin     111977                                                                                                    |                                | Ann All Contract<br>Classes<br>May 1, 2014<br>(1)<br>many manches |                                  |                      |        |                                                       | 111967                                        | Northeast Volleyball Officials Association           | Admin          |
| Image: Add State   Receive Latest Game Alerts     Quickly Accept or Decline Games     Get Directions to Game Locations     Know Exactly Who to Contact     Image: Add Action     Image: Add Action     Admin     Image: Add Action     Admin     Image: Add Action     Image: Add Action                                                                                                    | =                              |                                                                   |                                  |                      |        | 111968                                                | Pinellas Sports Officials Association         | Admin                                                |                |
| With the second second seco | Turnslay, A                    |                                                                   | Receive Latest Game Alerts       |                      |        | 111969                                                | Sunshine Volleyball Officials Association     | Admin                                                |                |
| Quickly Accept or Decline Games     Get Directions to Game Locations     Know Exactly Who to Contact     111971   Central FL Track Officials Association     Admin     111974   East Central FL Track Officials Association     Admin     111975   Tri-County Officials Association     North Central Florida Soccer Officials     Admin     111977     Particular     Particular     Control     Control                                                                                                    | Vanally Rafe                   |                                                                   |                                  |                      |        | 111970                                                | Bay Area Youth Track and Field                | Admin                                                |                |
| Get Directions to Game Locations<br>Know Exactly Who to Contact      111972   Great Miami Athletic Conference   Admin     111974   East Central Florida Referees Association   Admin     111975   Tri-County Officials Association   Admin     111976   North Central Florida Soccer Officials   Admin     111977   Pasco Hernando Referee Association   Admin                                                                                                    | 1                              | ×                                                                 | Quickly Accept or Decline Games  |                      |        | 111971                                                | Central FL Track Officials Association        | Admin                                                |                |
| Get Directions to Game Locations<br>Know Exactly Who to Contact       111973     Panhandle Track & Field Officials Association     Admin       111974     East Central Florida Referees Association     Admin       111975     Tri-County Officials Association     Admin       111976     North Central Florida Soccer Officials     Admin       111977     Passociation     Admin       111977     Passociation     Admin                                                                                                    | Wednesday<br>6.30.454 - 1      | a Aday 2, 2214 (D)                                                |                                  |                      |        | 111972                                                | Great Miami Athletic Conference               | Admin                                                |                |
| X     X                                                                                                    | Visionity Plate                | ne<br>array Bar (ar                                               | Get Directions to Game Locations |                      |        | 111973                                                | Panhandle Track & Field Officials Association | Admin                                                |                |
| Image: Animal and Amimal Admin     Income Exactly Who to Contact     Information     Admin       Information     North Central Florida Soccer Officials<br>Association     Admin       Information     North Central Florida Soccer Officials<br>Association     Admin       Information     Admin     Admin                                                                                                    | 1                              | ×                                                                 |                                  |                      |        | 111974                                                | East Central Florida Referees Association     | Admin                                                |                |
| North Central Florida Soccer Officials     Admin       111976     Association     Admin       111977     Pasco Hernando Referee Association     Admin                                                                                                    | Thursday, a                    | NY 3. 0111                                                        | v Who to Contact                 |                      |        | 111975                                                | Tri-County Officials Association              | Admin                                                |                |
| 111977 Pasco Hernando Referee Association Admin                                                                                                    |                                | .,                                                                |                                  |                      | 111976 | North Central Florida Soccer Officials<br>Association | Admin                                         |                                                      |                |
|                                                                                                    |                                |                                                                   |                                  |                      |        | 111977                                                | Pasco Hernando Referee Association            | Admin                                                |                |
| 111978 United Senior Association of Referees Admin                                                                                                    |                                |                                                                   |                                  |                      |        |                                                       | 111978                                        | United Senior Association of Referees                | Admin          |
| 111979 East Coast Football Officials Association Admin                                                                                                    |                                |                                                                   |                                  |                      |        |                                                       | 111979                                        | East Coast Football Officials Association            | Admin          |
| 111980 Southeast Football Officials Association Admin                                                                                                    |                                |                                                                   |                                  |                      |        |                                                       | 111980                                        | Southeast Football Officials Association             | Admin          |
| About   Contact   Privacy   Ti 111981   Columbia Umpires Association Admin                                                                                                    | About   Contact   Privacy   Te |                                                                   |                                  |                      |        |                                                       | 111981                                        | Columbia Umpires Association                         | Admin          |
| © 2017 ArbiterSports 111982 Suncoast Umpires Association Admin                                                                                                    | © 2017 ArbiterSports           |                                                                   |                                  |                      |        |                                                       | 111982                                        | Suncoast Umpires Association                         | Admin          |
| Server: 20 Reset Session 111983 North Florida Wrestling Officials Association Admin                                                                                                    | Server: 20   Reset Sessio      |                                                                   |                                  |                      |        |                                                       | 111983                                        | North Florida Wrestling Officials Association        | Admin          |

#### Step Two: Click Publications tab

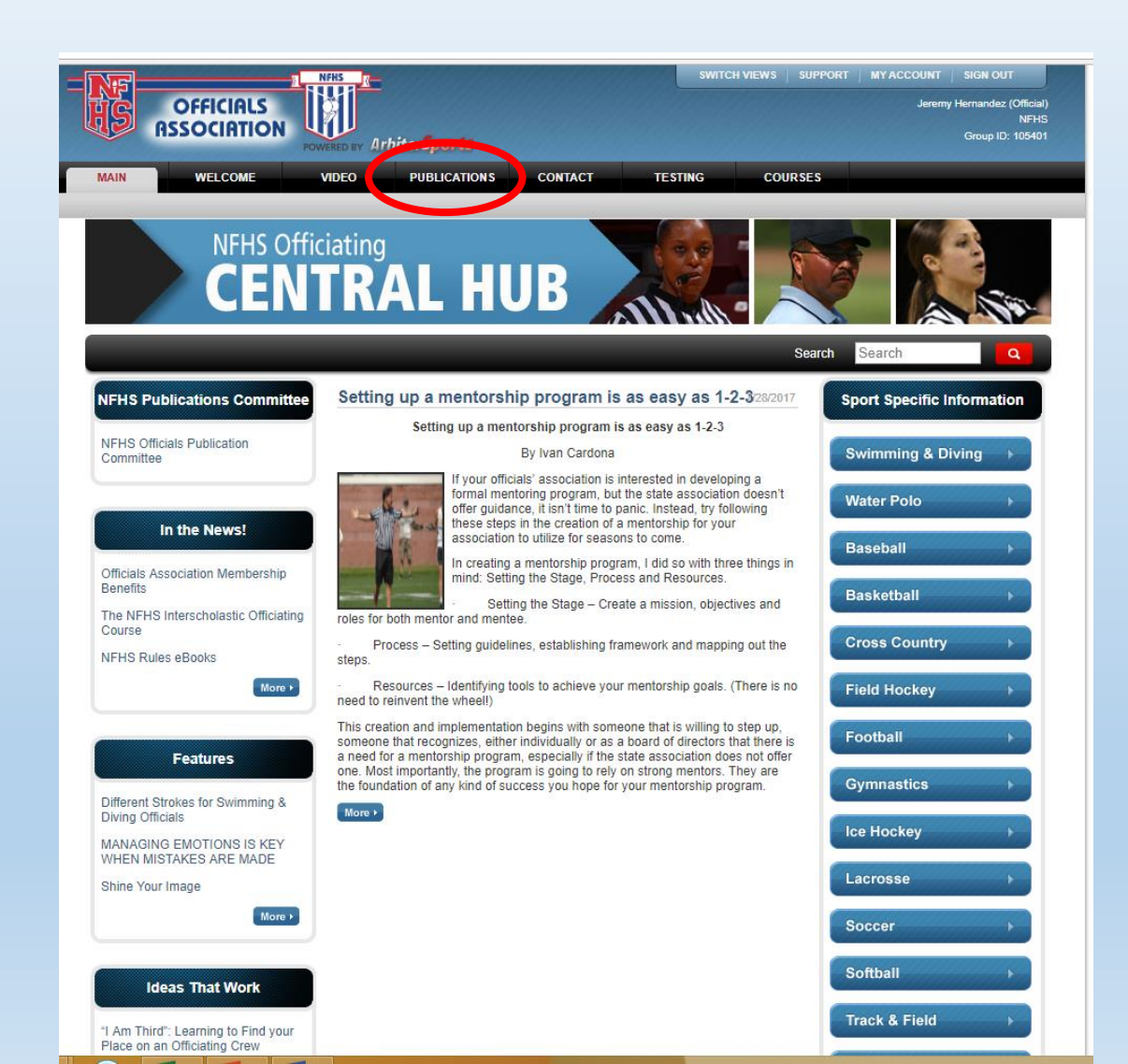

### Step Three: Select the needed publication.

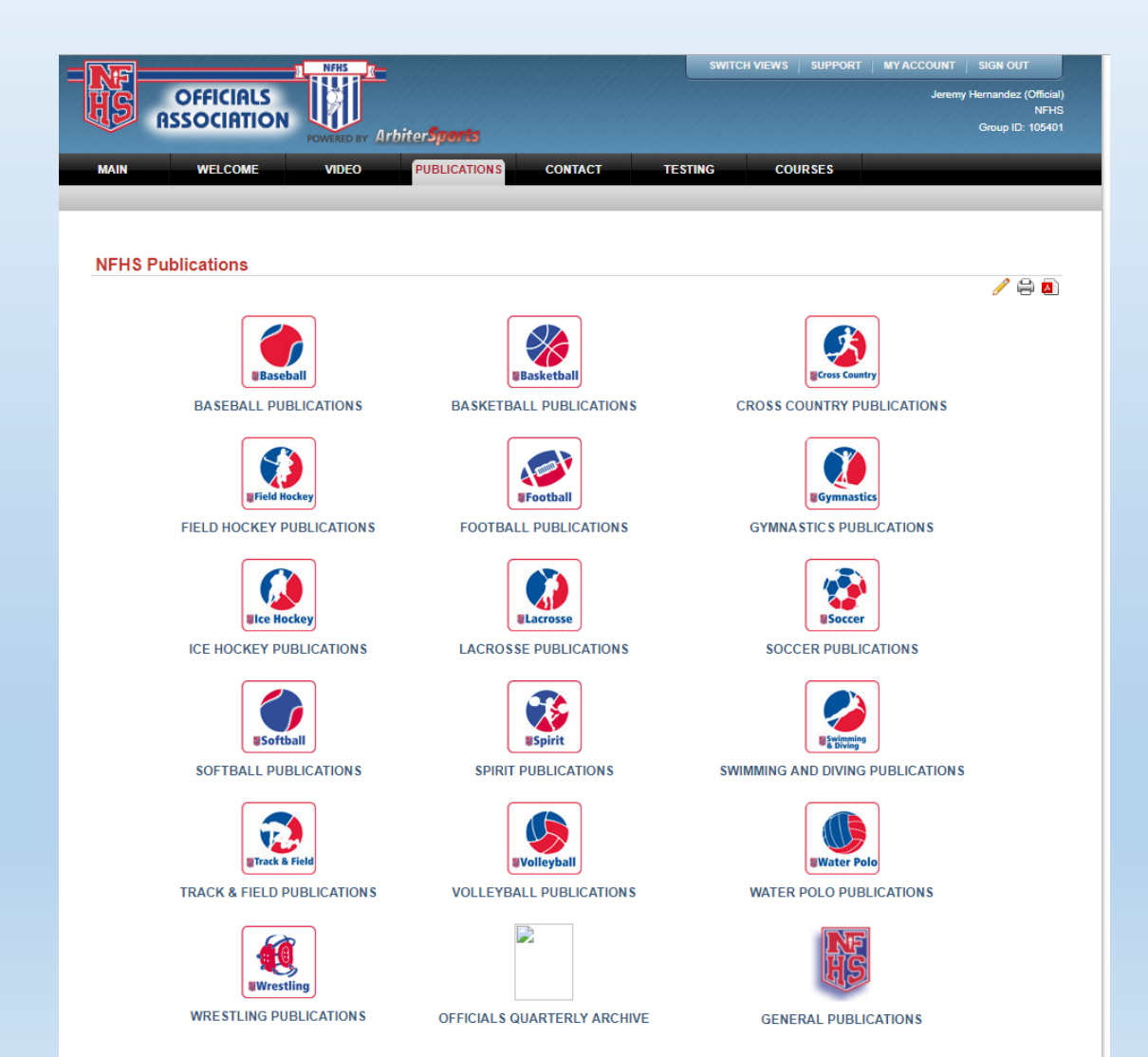

#### Step Four: Select the desired book.

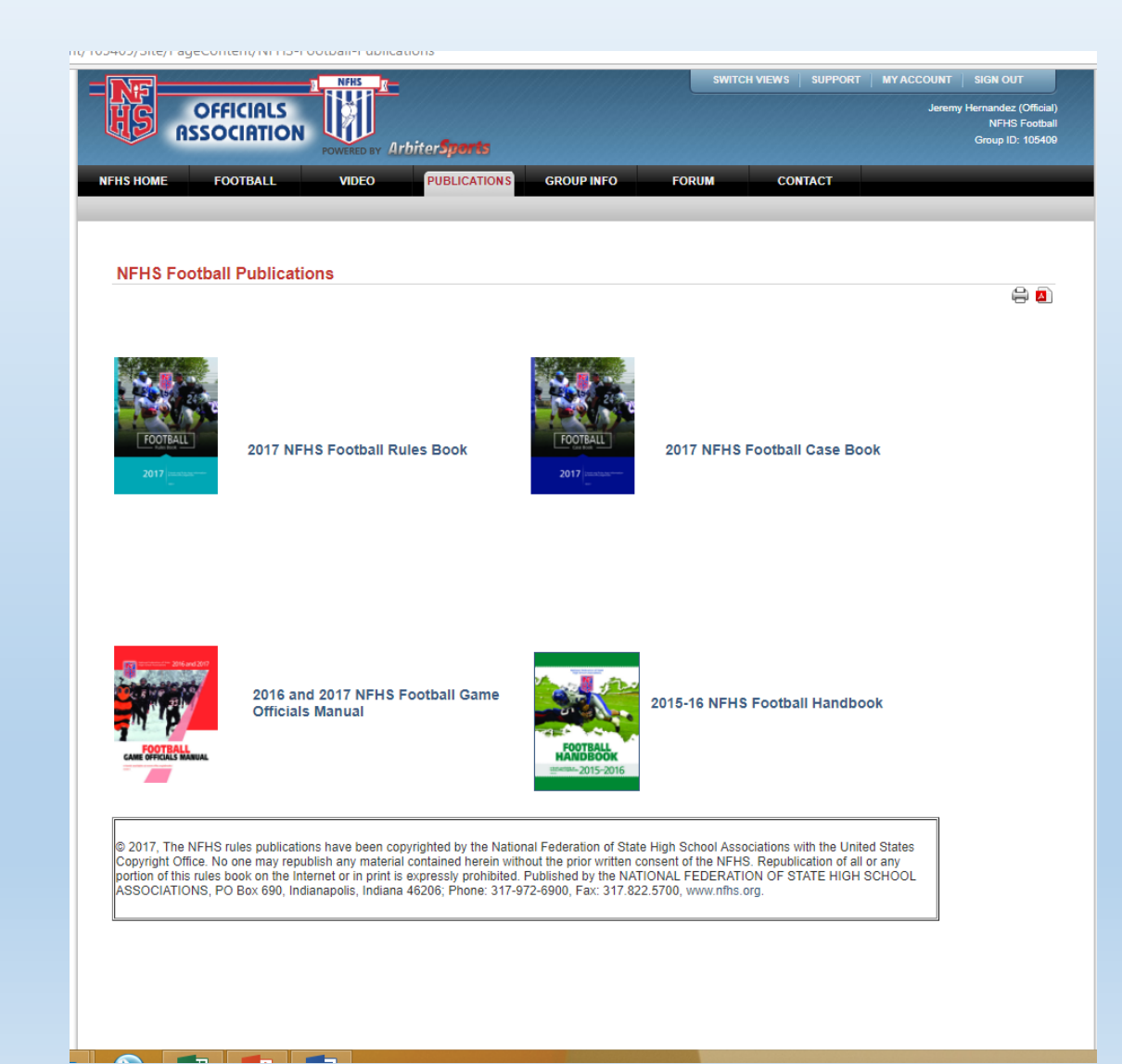

## Step Five: View the rulebook by clicking on the + under the table of contents.

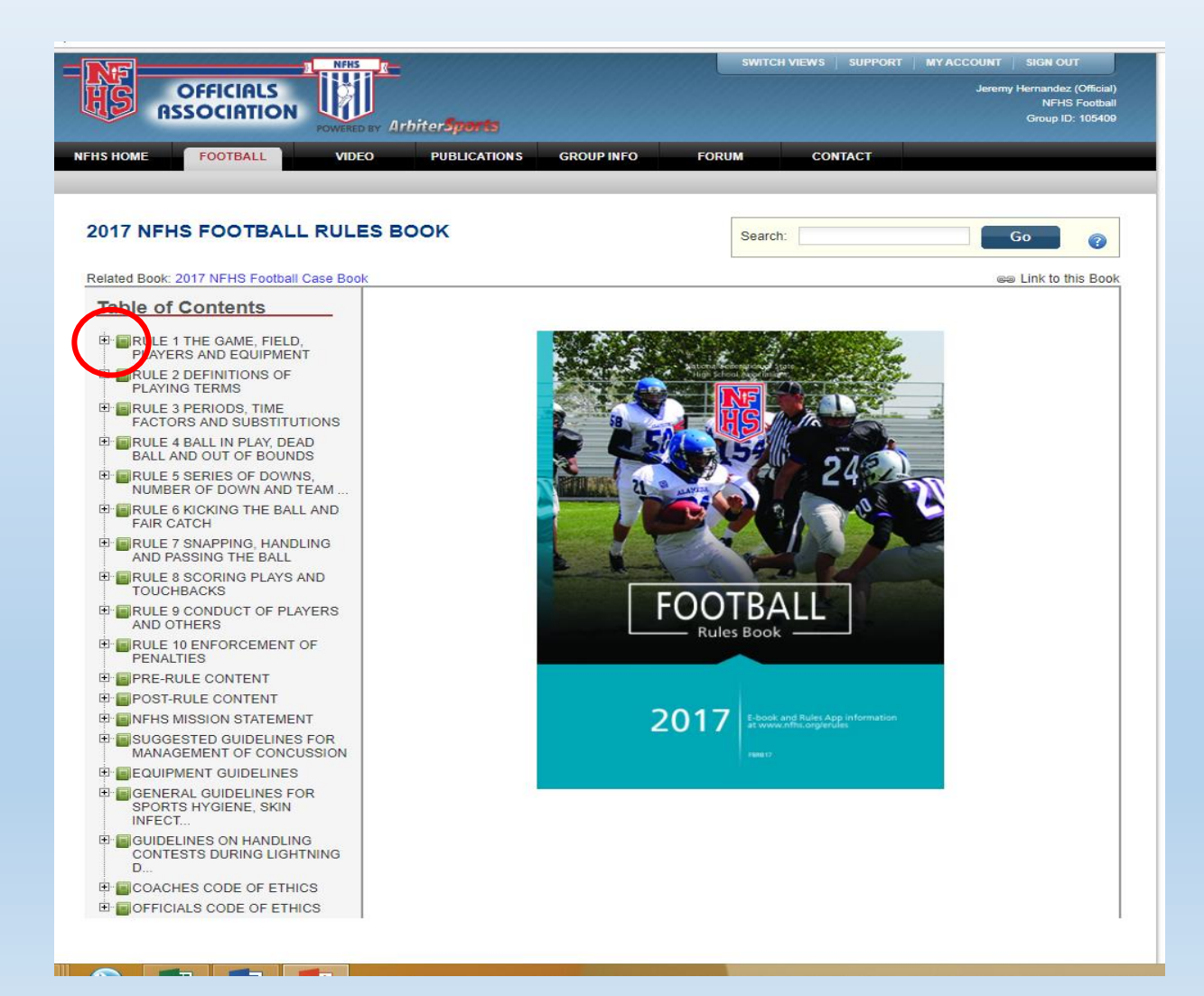

## Step Six: Click Diagram to view the picture related to that article.

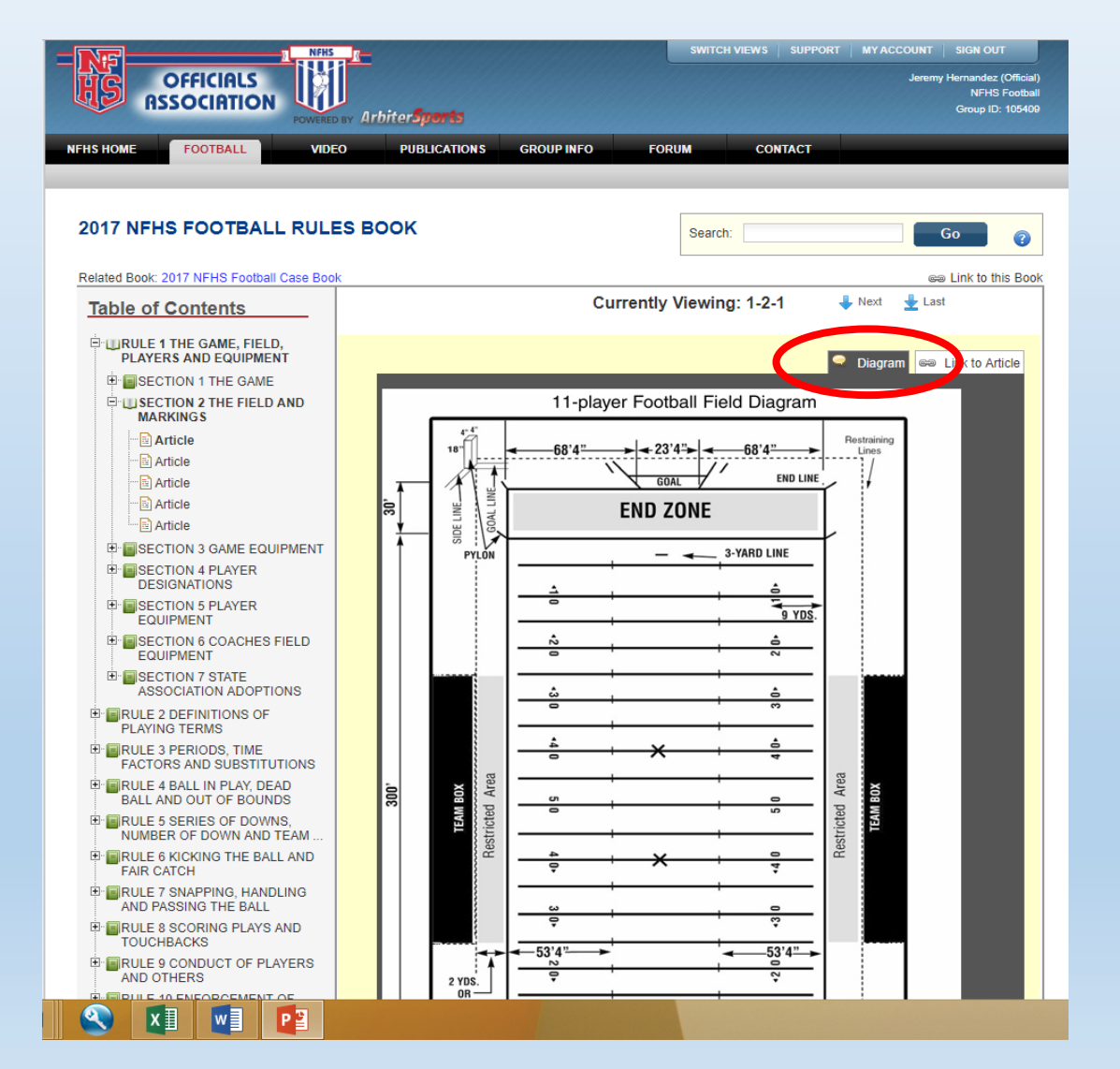

### Step Seven: Click case ruling to see how it relates in the case book without leaving the rulebook view

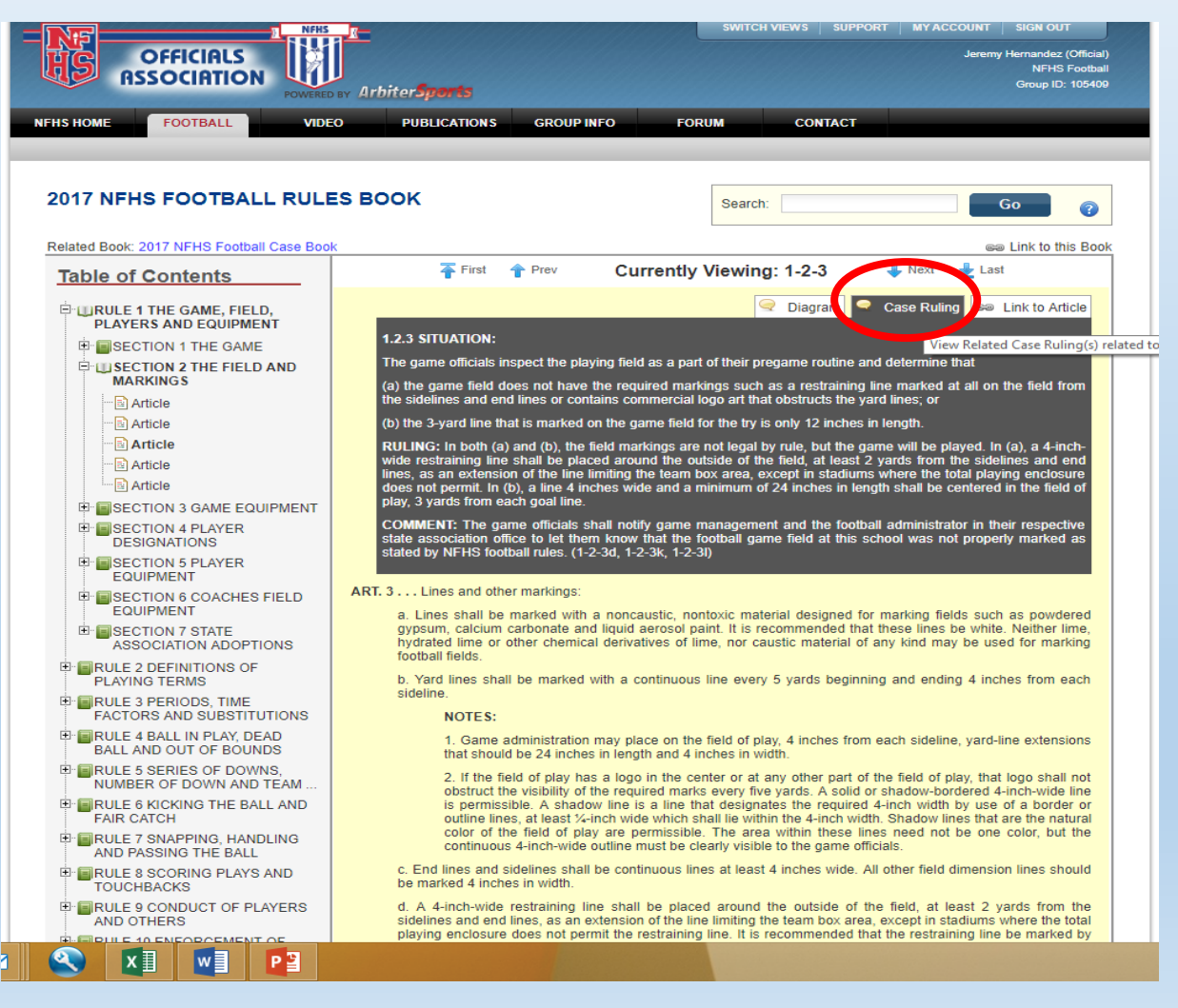

### If you experience any problems please contact the FHSAA at (352) 372-9551 extension 290 or 300.